## Quick Guide Accessing Daily Temp Reports

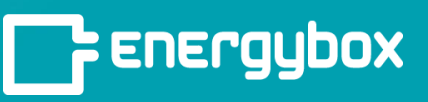

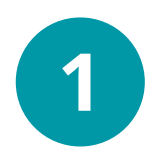

Click the "**Sites**" button on the bottom left of the menu bar.

This will take you to a list of all your sites. Select a site from this list.

| Energybox     |               |
|---------------|---------------|
| Qverview      | List Map      |
| Notifications | 4 sites       |
| Ē             | Site Name     |
| Equipment     | ABC Cafe - NY |
|               | ABC Cafe - NJ |
|               | ABC Cafe - CT |
| ₩             | ABC Cafe - VT |
|               |               |

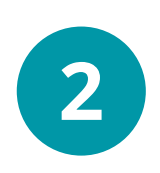

Click on the "**Download Reports & Raw Data**" button on the upper right corner.

A Report Wizard popup will appear. Select "**Industry Report**"

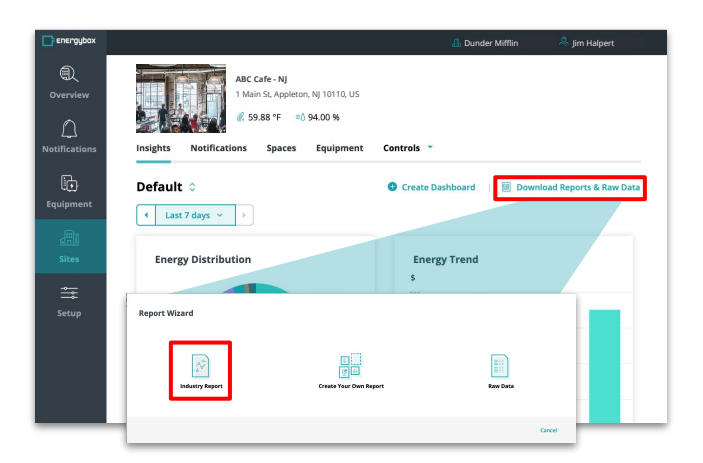

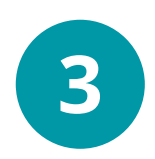

Use the Report Wizard to select "**Daily Temperature Record**" as the report type, define a date, and then click download to access it.

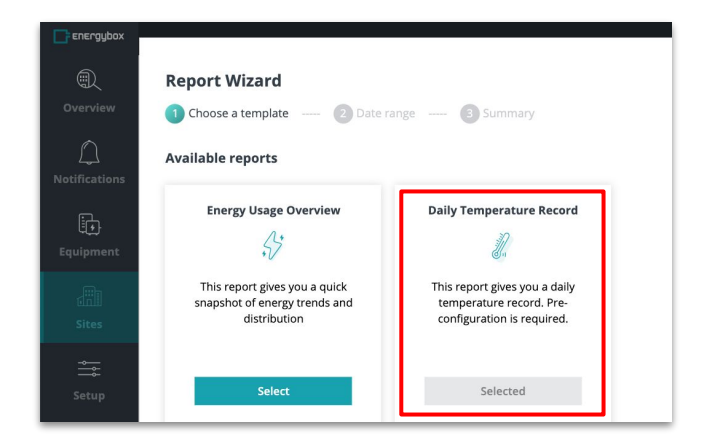

Note: This report type must be set up in the Admin Portal of your platform prior to you being able to generate it. Please contact your Account Manager for support.